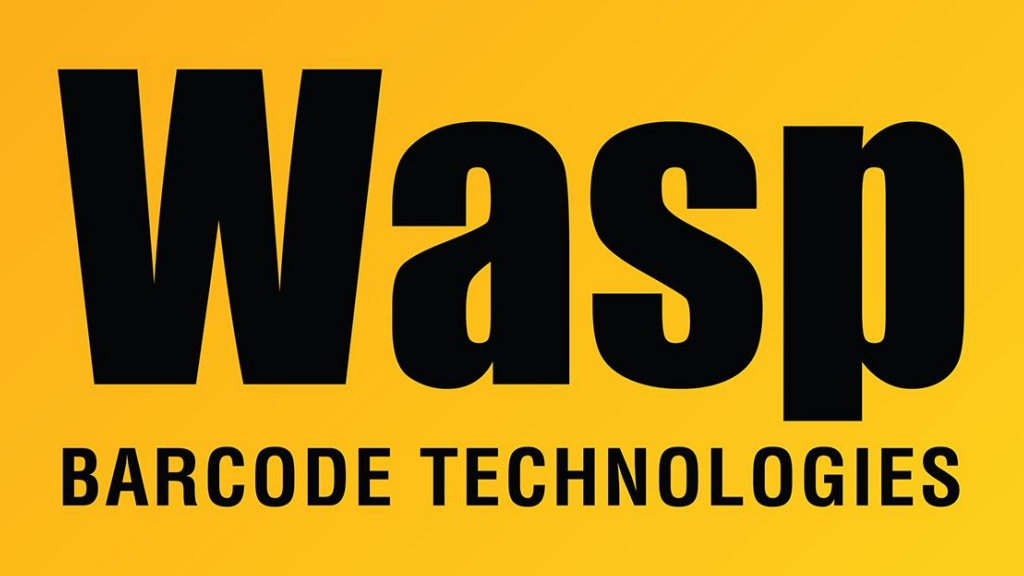

Portal > Knowledgebase > Cloud > AssetCloud > AssetCloud: Set up Google GeoCoding

## AssetCloud: Set up Google GeoCoding

Scott Leonard - 2019-11-11 - in AssetCloud

This article describes how to set up your Google account and integrate it into the Google GeoCoding feature of Wasp's AssetCloud system. A certain amount of monthly calls are free; more requires a paid account from Google. For details, see this link: https://cloud.google.com/maps-platform/

1. Create a Google account if you do not already have one. When setting up the account you can select Places:

| 🔀 🛛 Enable Googl                                                                               | Enable Google Maps Platform                                            |                                                               |  |  |  |
|------------------------------------------------------------------------------------------------|------------------------------------------------------------------------|---------------------------------------------------------------|--|--|--|
| To enable APIs or set up bi                                                                    | To enable APIs or set up billing, we'll guide you through a few tasks: |                                                               |  |  |  |
| 1. Pick product(s) below                                                                       |                                                                        |                                                               |  |  |  |
| 2. Select a project                                                                            | 2. Select a project                                                    |                                                               |  |  |  |
| 3. Set up your billing                                                                         | 3. Set up your billing                                                 |                                                               |  |  |  |
| <b>Maps</b><br>Build customized map<br>experiences that bring the<br>real world to your users. | Routes     Give your users the best way     to get from A to Z.        | Places<br>Help users discover the<br>world with rich details. |  |  |  |
|                                                                                                |                                                                        | CANCEL CONTINUE                                               |  |  |  |

2. Go to Billing and set up a payment method:

| ≡         | Google Cloud Platform  | 💲 Maps 👻               |
|-----------|------------------------|------------------------|
|           | Home                   | verview                |
| Ŧ         | Pins appear here 🔞 🛛 🗙 | Charles and the second |
| <u>کې</u> | Marketplace            |                        |
|           | Billing <b>F</b>       |                        |
|           |                        |                        |

3. Go to this link to create a project:

https://cloud.google.com/console/google/maps-apis/overview

| New Project                                                                                        |                          |        |  |  |  |
|----------------------------------------------------------------------------------------------------|--------------------------|--------|--|--|--|
|                                                                                                    |                          |        |  |  |  |
| A You have 11 projects remaining in your quota. Request an increase or delete projects. Learn more |                          |        |  |  |  |
|                                                                                                    | MANAGE QUOTAS            |        |  |  |  |
| Project r                                                                                          | name.*                   |        |  |  |  |
| AssetCl                                                                                            | AssetCloud Map project 2 |        |  |  |  |
| Project ID: assetcloud-map-project. It cannot be changed later. EDIT                               |                          |        |  |  |  |
| Location *                                                                                         |                          |        |  |  |  |
| 🖽 No o                                                                                             | organization             | BROWSE |  |  |  |
| Parent organization or folder                                                                      |                          |        |  |  |  |
| CREATE                                                                                             | CANCEL                   |        |  |  |  |

4. Select GeoCoding API and Maps JavaScript API and Enable them. You can disable the rest of the APIs.

|                                   |                                                                    |                                                      |                                                    |                                                                                                    | 5. U V                                    |
|-----------------------------------|--------------------------------------------------------------------|------------------------------------------------------|----------------------------------------------------|----------------------------------------------------------------------------------------------------|-------------------------------------------|
| Pis and services.                 |                                                                    |                                                      |                                                    |                                                                                                    |                                           |
| <b>a</b>                          | 4                                                                  | ٨                                                    |                                                    | 4                                                                                                    | <b>6</b>                                  |
| Maps SDK for Android<br>Google    | Roads API<br>Google                                                | Places API<br>Google                                 | Maps JavaScript API<br>Google                      | Maps Embed API<br>Google                                                                                                    | Time Zone API<br>Google                   |
| Maps for your native Android app. | Snap-to-road functionality to<br>accurately trace GPS breadcrumbs. | Get detailed information about 100<br>million places | Maps for your website                              | Make places easily discoverable<br>with interactive Google Maps.                                                                                                    | Time zone data for anywhere in the world. |
| 4                                 | •                                                                  | *                                                    | •                                                  | <b>*</b>                                                                                                    | <u>.</u>                                  |
| Maps SDK for iOS<br>Google        | Maps Elevation API<br>Google                                       | Directions API<br>Google                             | Maps Static API<br>Google                          | Geocoding API<br>Google                                                                                                    | Street View Static API<br>Google          |
| Maps for your native IOS app.     | Elevation data for any point in the world.                         | Directions between multiple<br>locations.            | Simple, embeddable map image<br>with minimal code. | Convert between addresses and geographic coordinates.                                                                                                    | Real-world imagery and<br>panoramas.      |
|                                   | Pis and services.                                                  | P8 and services.                                     | PR and services.                                   | PR and services.           PR and services.         Provide services.           Maps SDK for Android<br>Google         Provide services.         Provide services.         Provide services.           Maps SDK for Android<br>Google         Brand behaved functionality to<br>accurately stace GPB breadscripts.         Provide services.         Maps JavaScript API<br>Google           Gene for your native Android app.         Image for your native Android app.         Image for your native Android app.         Maps Script API<br>Google         Maps for your vebate           Maps SDK for IOS<br>Google         Image Exerction API<br>Google         Image Script API<br>Breactions API<br>Google         Maps Static API<br>Google         Maps Static API<br>Google           Maps for your native IOS app.         Evention data for any point in the<br>word.         Directions between multiple<br>Directions.         Brands and apper apper | PR and services.                          |

5. Setup API Key:

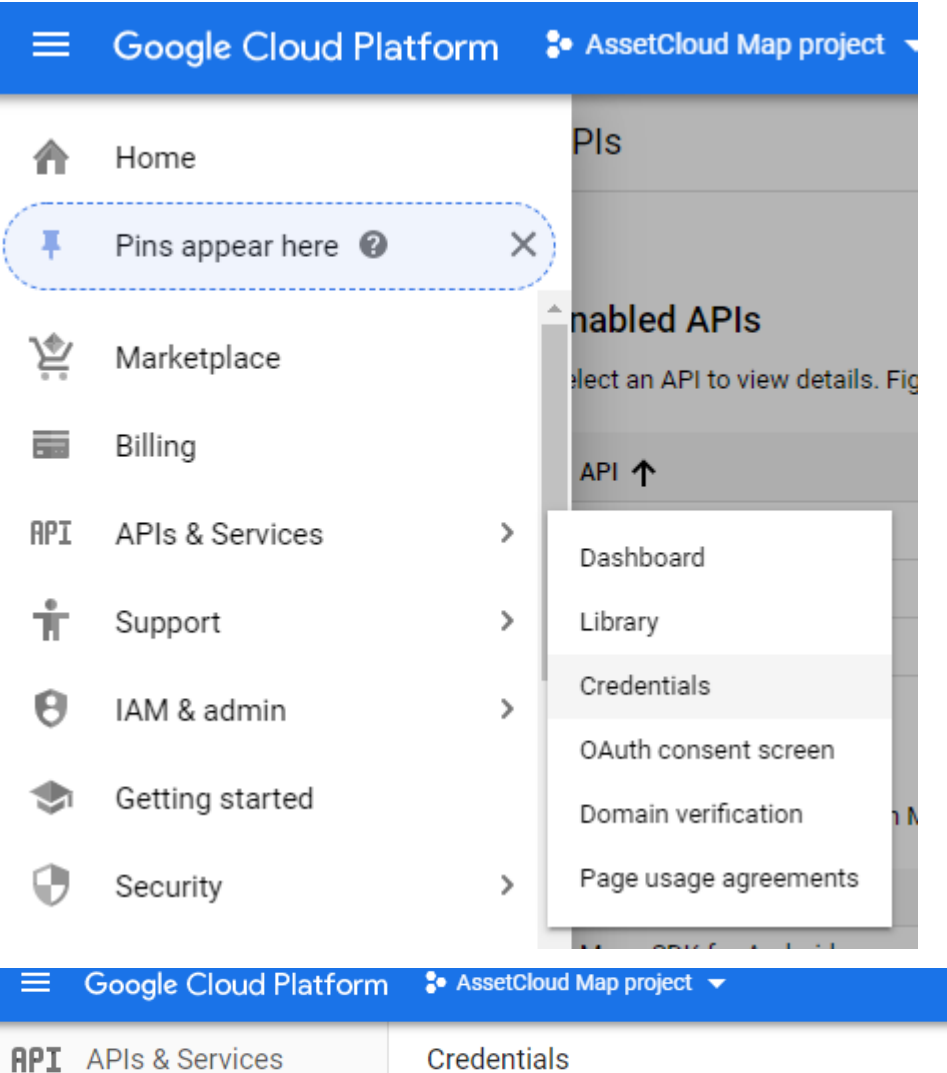

## Credentials

| ٩  | Dashboard             | Create credentials 🝷 Delete                                                               |  |  |
|----|-----------------------|-------------------------------------------------------------------------------------------|--|--|
| Ш  | Library               | API key<br>Identifies your project using a simple API key to check quota and access       |  |  |
| 0+ | Credentials           | OAuth client ID                                                                           |  |  |
| :2 | OAuth consent screen  | Service account key                                                                       |  |  |
| ~  | Domain verification   | Enables server-to-server, app-level authentication using robot accounts                   |  |  |
| ≡¢ | Page usage agreements | Help me choose<br>Asks a few questions to help you decide which type of credential to use |  |  |

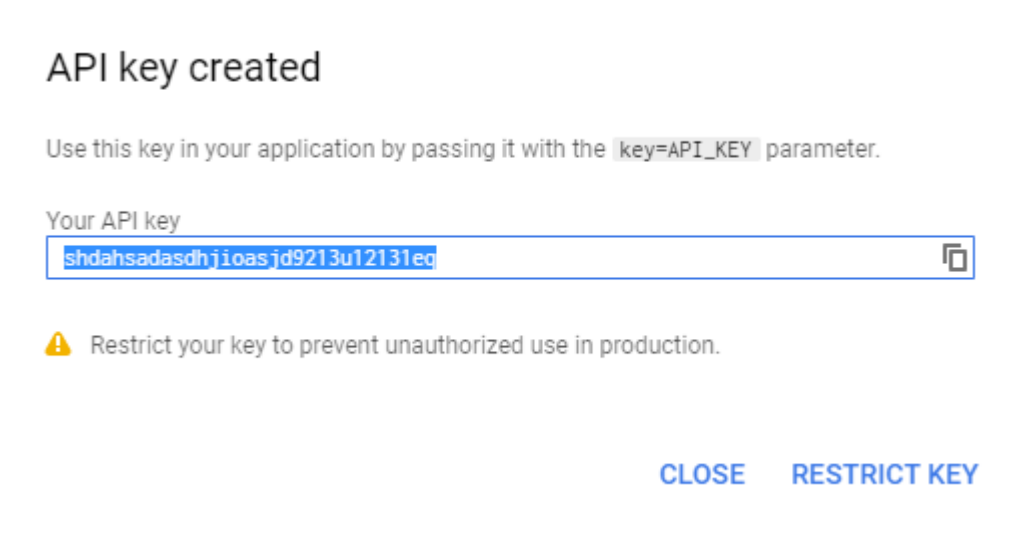

6. Restrict Key: Set restriction to "HTTP referrers (web sites)".

You can put in your Tenant URL in the website restriction for better security. Be sure to enter your own full AssetCloud tenant URL, not the example from the screenshot.

| API | APIs & Services       | ← | Restrict and rename API key C REGENERATE KEY 📋 DELETE                                                                                                    |  |
|-----|-----------------------|---|----------------------------------------------------------------------------------------------------|--|
| <>  | Dashboard             |   |                                                                                                    |  |
| ш   | Library               |   | API key 1                                                                                                    |  |
| 0+  | Credentials           |   |                                                                                                    |  |
| ijУ | OAuth consent screen  |   | Key restrictions                                                                                                    |  |
|     | Domain verification   |   | Restrictions help prevent unauthorized use and quota theft. Learn more 🖉                                                                                                    |  |
| Ξů  | Page usage agreements |   | Application restrictions An application restriction controls which websites, IP addresses, or applications can use your API key. You can set one application restriction per key.  None HTTP referrers (web sites) IP addresses (web servers, cron jobs, etc.) Android apps IOS apps  Website restrictions Restrict key usage requests to the specified websites.  If left blank, your API key will accept requests from any website.  Inttps://YourTenant.waspassetcloud.com ADD AN ITEM  ADD AN ITEM  Prestrictions API restrict key This key can call any API Restrict key This key can call any API Restrict key Restrict key This key can call any API Restrict key Restrict key Restri |  |
|     |                       |   | O Note that the Google Places API does not yet enforce API restrictions. Disable the API if you want to prevent usage of that API on this key.                                                                                                    |  |
| <1  |                       |   | 2 APIs 🗸                                                                                                    |  |

## Website restrictions

Restrict key usage requests to the specified websites.

| A                                 | If left blank, your API key will accept requests from any website. |  |
|-----------------------------------|--------------------------------------------------------------------|--|
| https://tenant.waspassetcloud.com |                                                                    |  |
| ADD A                             | N ITEM                                                             |  |
|                                   |                                                                    |  |

7. Now you can use the key in AssetCloud. Go to Settings and search for google. Insert the API you created and click Validate.

| AssetCloud    | ≡                                         | Working Site (All Sites) 😗 🌲 🌼                                                                                                    |
|---------------|-------------------------------------------|----------------------------------------------------------------------------------------------------|
| 🔒 Assets 🔅    | Settings<br>Application Settings          |                                                                                                    |
| rransactions  | Search Google                             |                                                                                                    |
| 💝 Maintenance | G                                         | oogle Maps API Key                                                                                                    |
| Q Lookups :   | Decimal Places(of Monetary Numbers) Enter | your Google Maps API key here to use enhanced geo location features. If you would like a Google Maps API key, please visit their website: https://cloud.google.com/maps-                                                                                                    |
| 🖹 Audit       | Due Date On Next Week Day                 |                                                                                                    |
| 🛞 Reports 🗧   | Edit Field Names                          | Verifiging promotion to the other tests of the other sectors and the other sectors and t |
| io Users :    | Google Maps API Key                       | verit Asset Type Data                                                                                                    |

8. Enhanced Google Maps will now show on the asset GeoLocation tab.